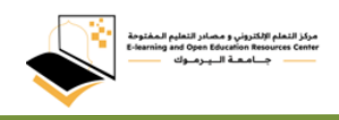

الدخول الى منصة الامتحانات داخل المختبرات

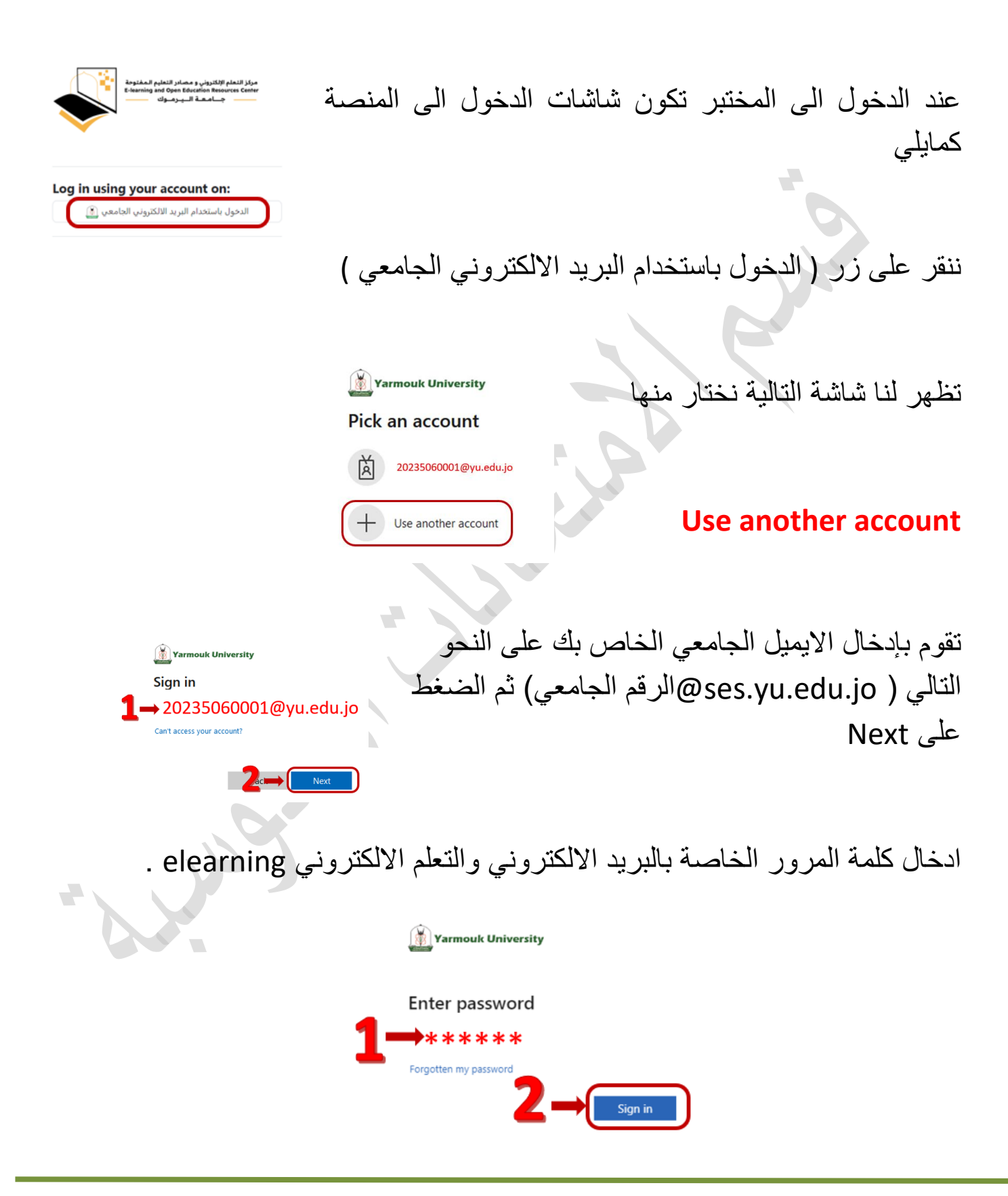

## ملاحظة :

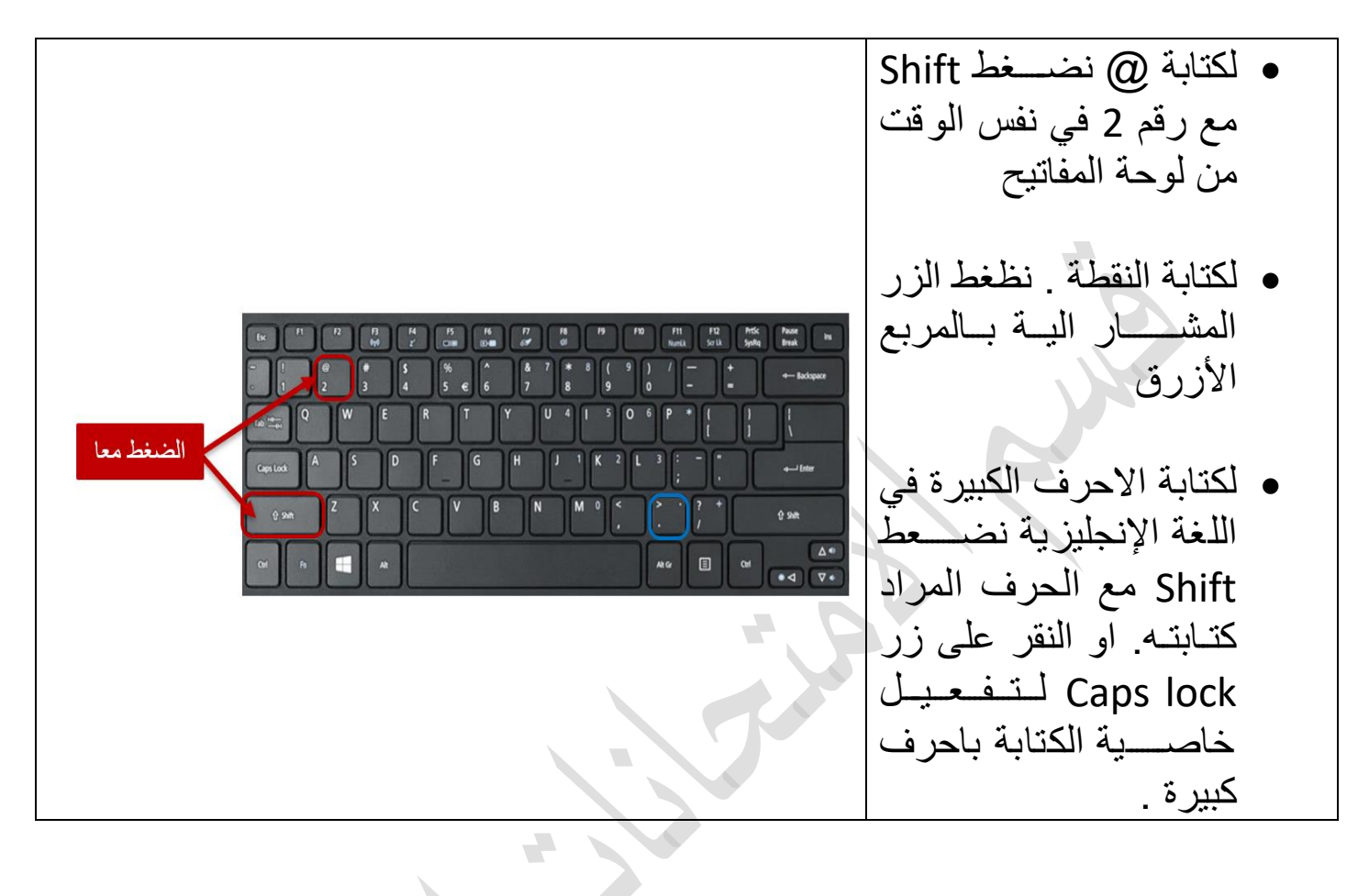

اذا ظهر لنا الخطا التالي

## Enter password

🐞 Yarmouk University

Your account or password is incorrect. If you can't remember your password, reset it now. Password

تكون كلمة المرور المدخلة غير صحيحة ، نقوم بالتاكد من إدخالها مرة أخرى وكتابة الأحرف كبيرة أو صغيرة.

في حال استمرت المشكلة بإمكان الطالب إعادة ضبط أو تغيير كلمة المرور من خلال استخدام اسم المستخدم وكلمة المرور الخاصتين بنظام معلومات الطلبة.

هلم الإلكتروني و مصادر التعليم المغا rning and Open Education Resource

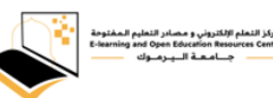

الدخول الى موقع الجامعة <u>https://www.yu.edu.jo</u> ثم الدخول الى الصفحة الخاصبة بالطلبة

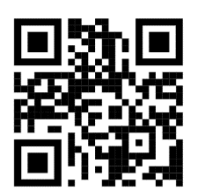

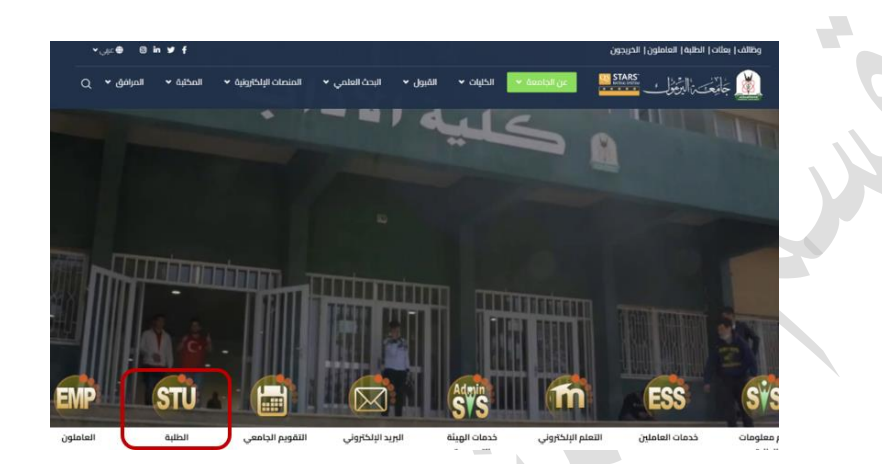

او الدخول المباشر الى الرابط (<u>/https://ses.yu.edu.jo/chngpass)</u>

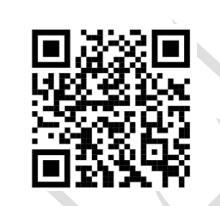

ثم نذهب الى تغير كلمة مرور البريد الالكتروني

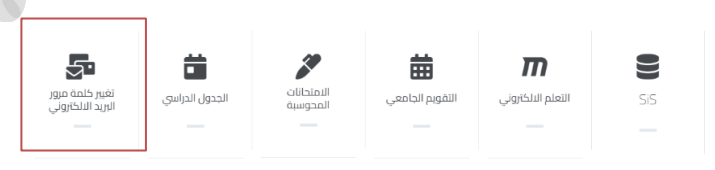

ادخال اسم المستخدم وكلمة المرور اللذين تستخدمهما للدخول إلى نظام معلومات الطلبة (نظام التسجيل)(sis.yu.edu.jo) . ثم النقر على زر دخول

| سر | تغيير كلمة ال |      |              |
|----|---------------|------|--------------|
|    |               |      |              |
|    |               | ł    | اسم المستخده |
|    |               |      |              |
|    |               | . 1  |              |
|    | كلمة السر     | ئسيت | دخول         |

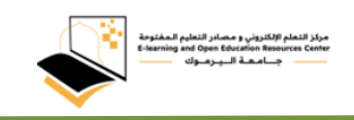

بعد ذلك ادخال كلمة مرور جديدة تتكون من 8 خانات او اكثر وإعادة تأكيده ثم النقر على زر تغير.

| يجب أن تتكون كلمة المرور من 8 خالات على الأقل |                   |
|-----------------------------------------------|-------------------|
|                                               | كلمة السن الجنيدة |
|                                               | تأكيد كلمة الس    |
| يسح بإستخدام الرمرن الدامية الذلية (@ + # / ) |                   |
| تغير                                          |                   |
| لمردع<br>م                                    |                   |
|                                               |                   |

بعد الانتهاء من ضبط كلمة المرور للبريد الالكتروني نذخل للبريد اللكتروني

(https://outlook.office.com/owa/yu.edu.jo) ندخل البريد الالكتروني وكلمة المرور التي تم إعادة ضبطها

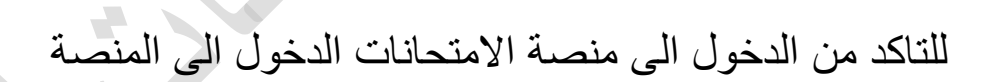

(https://assessment.yu.edu.jo/login/index.php)

وإدخال البريد الالكتروني وكلمة المرور.

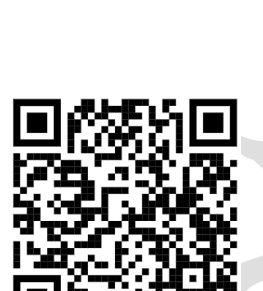